- 1. Аренда VPS сервера за границей (я использовал https://firstbyte.ru/)
- 2.Установка OS Ubuntu не ниже 20 версии
- 3. Подключится на арендованный сервер по IP через ssh (например используя Putty)

4.Залогиниться и вести команды : обновление - apt install curl – у

: установка сервера VPN - bash <(curl -Ls <u>https://raw.githubusercontent.com/mhsanaei/3x-ui/master/install.sh</u>)

во время установки необходимо ввести логин и пароль а так же порт

(лучше не стандартный) от админки панели управления VPN, их необходимо запомнить

5.Перерейти в панель управления VPN сервером http://xxx.xxx.xxx.xxx:port/panel/ где xxx.xxx.xxx.xxx-это IP вашего сервера port-это порт указанный при установки скрипта

ввести логин и пароль панели управления

| дооро пожаловать |  |
|------------------|--|
| (A Test)         |  |
| Потич            |  |
| Русский 🗸        |  |
| Q 💽              |  |
|                  |  |

6. В панели управления, во вкладке "подключения" нажать "+ добавить подключение" в появившимся окне ввести данные .

| Ē | Ì     | 🛞 185.232.171.109-Подключен | і × 💊 н | Іовая вкладка |              | ×       | ОШИБК/  | А: Запроше | енный URL не | w× 🔽   | 🗴 5 ЛУЧ  |
|---|-------|-----------------------------|---------|---------------|--------------|---------|---------|------------|--------------|--------|----------|
| ¢ | _     | $\rightarrow$ G             | 0   18  | 5.232.171.109 | :7373/pane   | l/inbo  | unds    |            |              |        |          |
| C | ) Ави | абилеты   ӨГлавная страница | н 🗋 Се  | рвисы Яндекса | 🥌 Начальн    | ая стра | аница ( | 🕀 Яндекс   | 🕨 YouTube    | 🕀 Скрь | ытый RI∕ |
|   | Q     | •                           |         |               |              |         |         |            |              |        |          |
| 1 | 3     | Статус системы              | Bcero   | uploads/downl | loads: 94.72 | 2 MB /  | 1.39 GB |            |              |        |          |
|   | ٨     | Подключения                 | Колич   | чество подклю | чений: 6     |         |         |            |              |        |          |
|   | ŝ     | Настройки панели            |         |               |              | = 06    | 6       | ×          |              |        |          |
|   | Ŗ     | Настройки Xray              | Т Дооа  | авить подключ | ение         | =-06    | ощие де | еиствия    |              |        |          |
|   | G     | Выход                       |         | Поиск         |              |         |         |            |              |        |          |

## 6.1 Ползунок "включить" ок

6.2 Примечание - это название группы

6.3 Протокол - vless

6.4 Порт IP - не трогаем

6.5 Порт - меняем на любой в диапозоне от 1024 до 64000

6.6 Общий расход - не трогаем, либо устанавливаем необходимый обьём допустимого трафика на группу

6.7 Дата окончания - не трогаем, либо устанавливаем дату окончания доступа группы

6.8 Вкладку клиент можно не трогать это будет создан первый пользователь в дальнейшем можно редактировать

6.9 Fallbacks - не трогаем

6.10 Протокол передачи ТСР

6.11 Ползунки PROXY Protocol, HTTP Маскировка, TPROXY, External Proxy - не трогаем

6.12 Безопасность - переключить на REALITY в выпадающим списке выбрать:

Show - ползунок выкл.

Xver-0

uTLS - chrome (рекомендуется)

Dest - google.com:443

SNI - duckduckgo.com,google.com,yahoo.com,startpage.com,ecosia.org

Short ID - не трогаем

SpiderX - не трогаем

6.13 Нажать "Get New Cert"

6.14 Ползунок Sniffing состояние вкл

6.15 Установливаем чекбоксы на HTTP, TLS, QUIC, FAKEDNS

6.16 Нажимаем "Создать".

| Добавить подключение         | × |
|------------------------------|---|
| Включить                     |   |
| Примечание Test              |   |
| Протокол vless v             |   |
| Порт ІР 🕐                    |   |
| Порт 51043                   |   |
| Общий расход 🕲 0             |   |
| Дата окончания 🕐 Select date |   |
| > Клиент                     |   |
|                              |   |

| Протокол передач ТСР | · · · · · · · · · · · · · · · · · · ·   |
|----------------------|-----------------------------------------|
| PROXY Protocol       |                                         |
| HTTP Маскировка      |                                         |
| TPROXY               |                                         |
| External Proxy       |                                         |
| Безопасность         | Пусто XTLS REALITY TLS                  |
| Show                 |                                         |
| Xver                 | 0                                       |
| uTLS                 | chrome v                                |
| Dest                 | google.com:443                          |
| SNI                  | .com,yahoo.com,startpage.com,ecosia.org |
| Short ID $\bigcirc$  | 018bbc51                                |
| SpiderX              |                                         |
| Private Key          | AI5oS3MMVzP2SrJvrGGkcPAbkLnf3EaF2       |
| Public Key           | vpm3O0b_iX5Ol2YdtKTrQwa8izJsWuLUq       |
|                      | 🕒 Get New Cert                          |
| Sniffing 🕐           |                                         |
| 🛛 HTTP 🕑 TLS 🕑       | QUIC 🖌 FAKEDNS                          |

7. Создалась группа на "+" разворачиваем группу видим пользователя нажав на иконку QR кода, появиться код для подключения клиента. Для того что бы скопировать код, просто кликнуть на него вставить и отправить в мессенджер или почту на телефон, или отсканировать камерой телефона.

| ID Меню Включить Примечание Порт Протокол   3 :: • • • 13650 • • • • • • • • • • • • • • • • • • • • • • • • • • • • • • • • • • • • • • • • • • • • • • • • • • • • • • • • • • • • • • • • • • • • • • • • • • • • • • • • • • • • • • • • • • • • • • • • • • • • • • • • <th>Поиск</th> <th></th> <th></th> <th></th> <th></th>                                                                                                    | Поиск         |                |            |               |           |
|----------------------------------------------------------------------------------------------------|---------------|----------------|------------|---------------|-----------|
| - 3 : • урл4 13650 №евсе (сер   Меню Включить Онлайн Клиент   • :: :: • Флайн • Михайлов   • :: :: • Флайн • Михайлов   • :: :: • Флайн • Михайлов   • :: :: • Флайн • Михайлов   • :: :: • Флайн • Михайлов   • :: :: • Флайн • Михайлов   • :: :: • Флайн • Михайлов   • :: :: • Флайн • Михайлов   • :: :: • Флайн • Михайлов   • :: :: • Флайн • Михайлов   • : :: :: • Михайлов   • : :: :: ::   • : :: :: ::   • : :: :: ::   • : :: :: ::   • : :: :: ::   • : :: :: ::   • : : : :                                                                                                    | ID Меню       | Включить       | Примечание | Порт          | Протокол  |
| Меню Включить Онлайн Клиент                                                                                                    | - 3           |                | vpn4       | 13650         | vless tcp |
| Imax: Control Офлайн Михайлов   Imax: Control Imax: Control Офлайн Михайлов   R-код X   Нажмите на QR-код. чтобы скопировать Клиент   Клиент урп4-Михайлов                                                                                                    | Меню          | Включить       | Онлайн     | Клиент        |           |
| Пажмите на QR-код, чтобы скопировать   Клиент   урп4-Михайлов                                                                                                    | ▦ዸऀॎ≓Ӧ        |                | Офлайн     | • Михайлов    |           |
| R-код X<br>Чажмите на QR-код, чтобы скопировать<br>Клиент<br>урп4-Михайлов                                                                                                    | 號∠ो异븝         |                | Офлайн     | • Михайлов ПК |           |
| vpn4-Михайлов                                                                                                    | Клиент        |                |            |               |           |
|                                                                                                    | урр4-Михайлов |                |            |               |           |
|                                                                                                    |               | 10<br>62       |            |               |           |
| 「国家になる記録」の「国家になっている」では、「国家になっている」では、「」」では、「」」、「」」、「「」」、「」」、「」、「」、「」、「」、」、「」、 | 6743          | 32             |            |               |           |
|                                                                                                    |               | 101.           |            |               |           |
|                                                                                                    |               | <del>3</del> 9 |            |               |           |
|                                                                                                    | 这种社会学         | 8              |            |               |           |
|                                                                                                    |               |                |            |               |           |

| Редактировать польз           | ователя Х                                          |
|-------------------------------|----------------------------------------------------|
| Включить                      |                                                    |
| Email O                       | Михайлов ПК                                        |
| ID O                          | 78549d21-25f6-4e43-be75-914850efe1                 |
| Ограничение по IP 🕐           | 0                                                  |
| Flow                          | Пусто ∨                                            |
| Общий расход 🕐                | 0                                                  |
| )<br>Использование            | 182.97 KB / 348.53 KB (531.50 KB)                  |
| Начать с момента перво        |                                                    |
| Дата окончания 🕐              | Select date                                        |
|                               | Закрыть Сохранить изменения                        |
| Email - это имя пользователя  |                                                    |
| ID - id не трогаем            |                                                    |
| Ограничение по ІР - не трогае | 2M                                                 |
| Flow - оставить «пустой»      |                                                    |
| дальнейшие поля - это огран   | ичения по объему трафика или времени использования |

Редактировать пользователя можно нажав на карандашик где:

Приложение для IOS - FoXray - <u>https://apps.apple.com/ru/app/foxray/id6448898396?ref=dtf.ru</u>

Скачать с AppStore, запустить

коннектом

Скопированный с мессенджера код вставить поле нажав на иконку на скриншоте

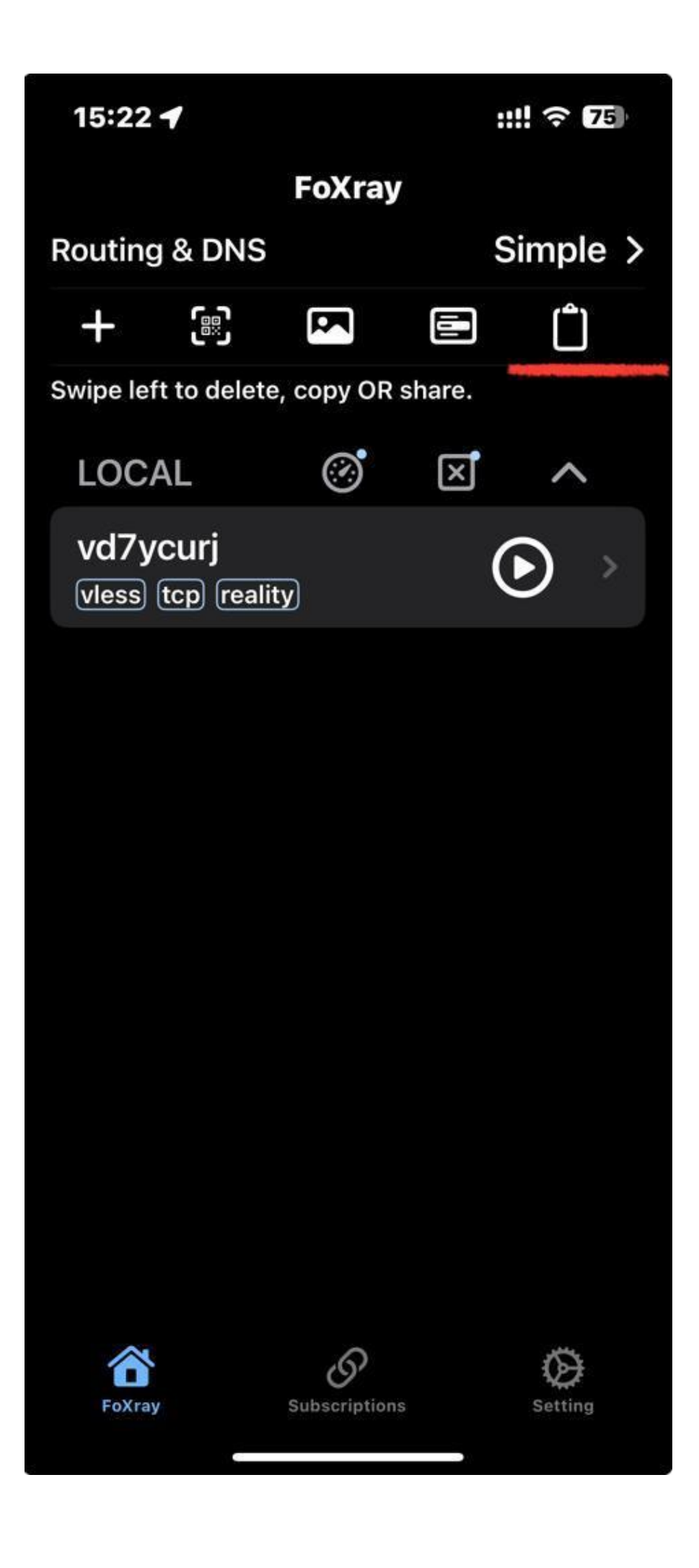

Появится профиль, нажать на плей

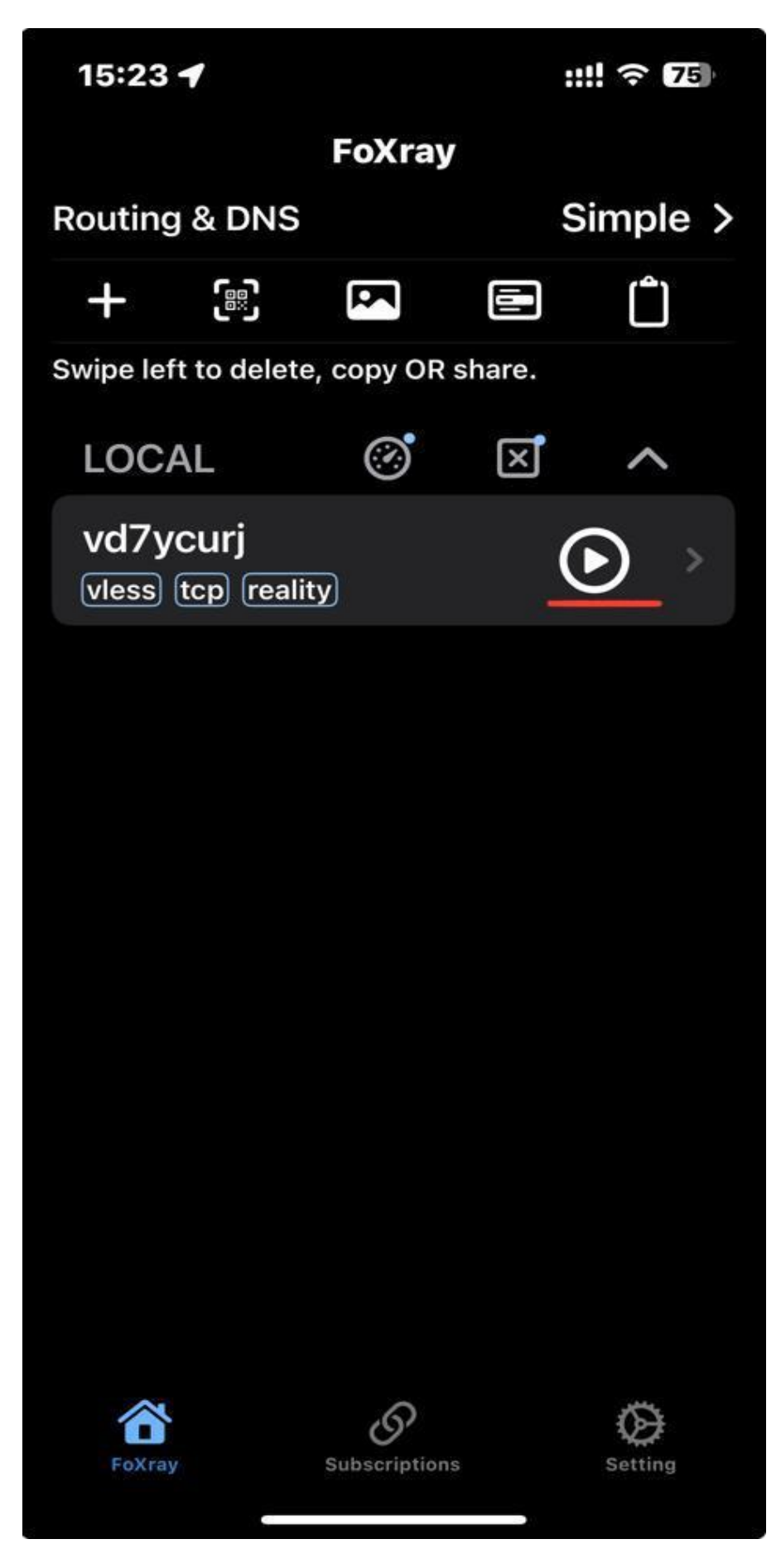

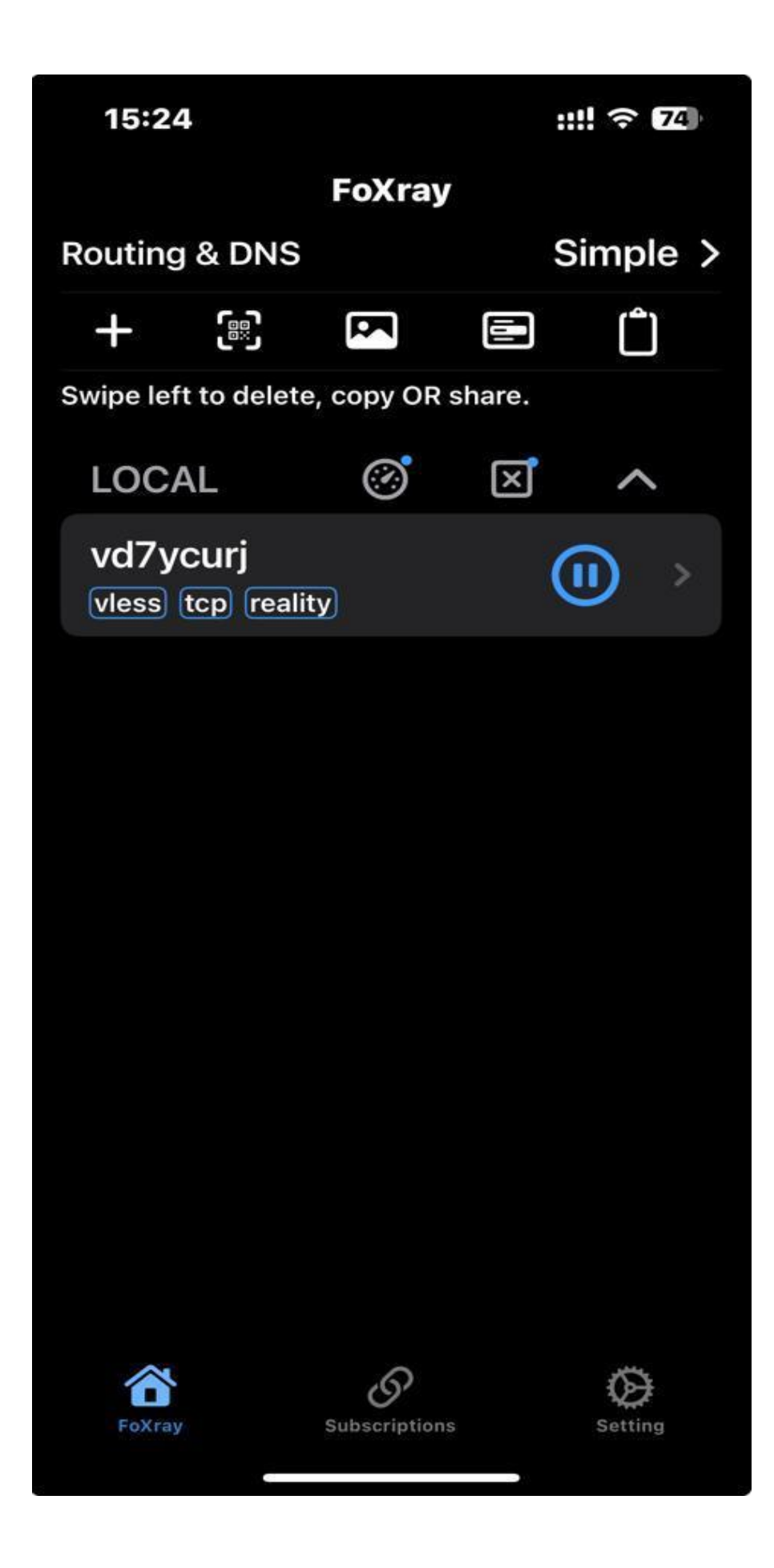

Приложение для android - NekoBox https://github.com/MatsuriDayo/NekoBoxForAndroid/releases/tag/1.2.6

Приложение для MAC OS - FoXray

https://apps.apple.com/ru/app/foxray/id6448898396?ref=dtf.ru

Приложение для Windows - XRay - https://github.com/InvisibleManVPN/InvisibleMan-XRayClient/releases

Запустить приложение, нажать Manager server configuration, нажать «+»

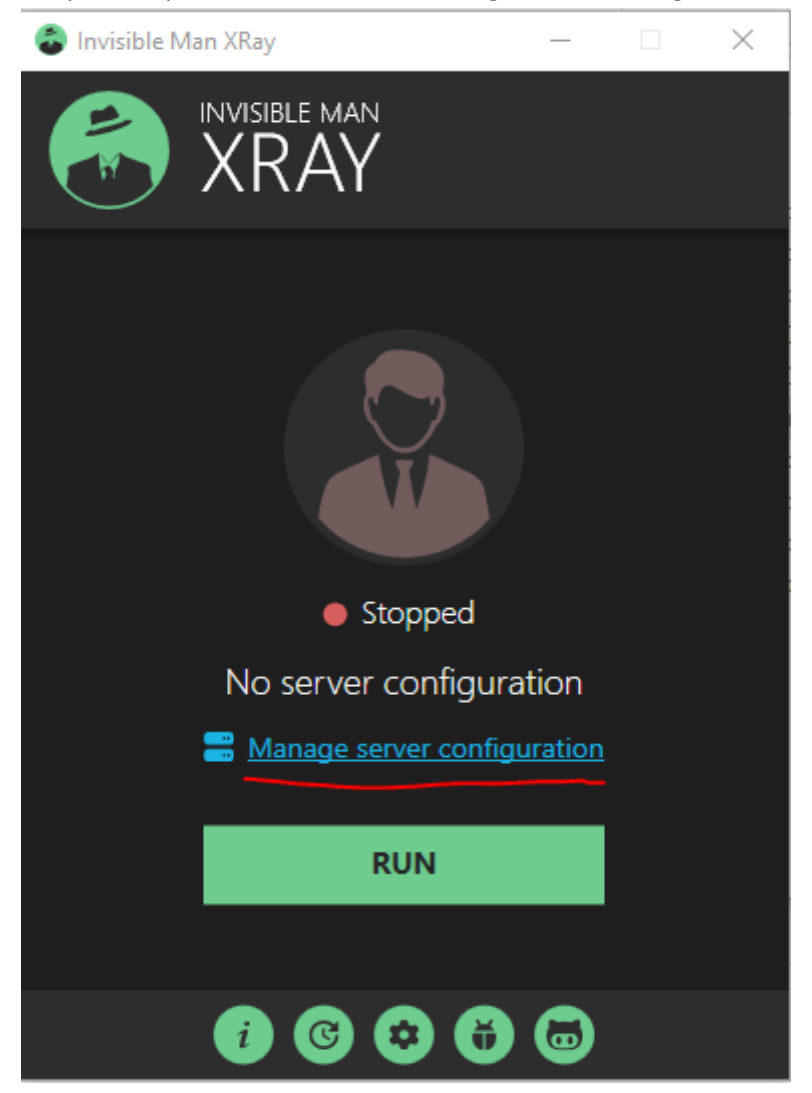

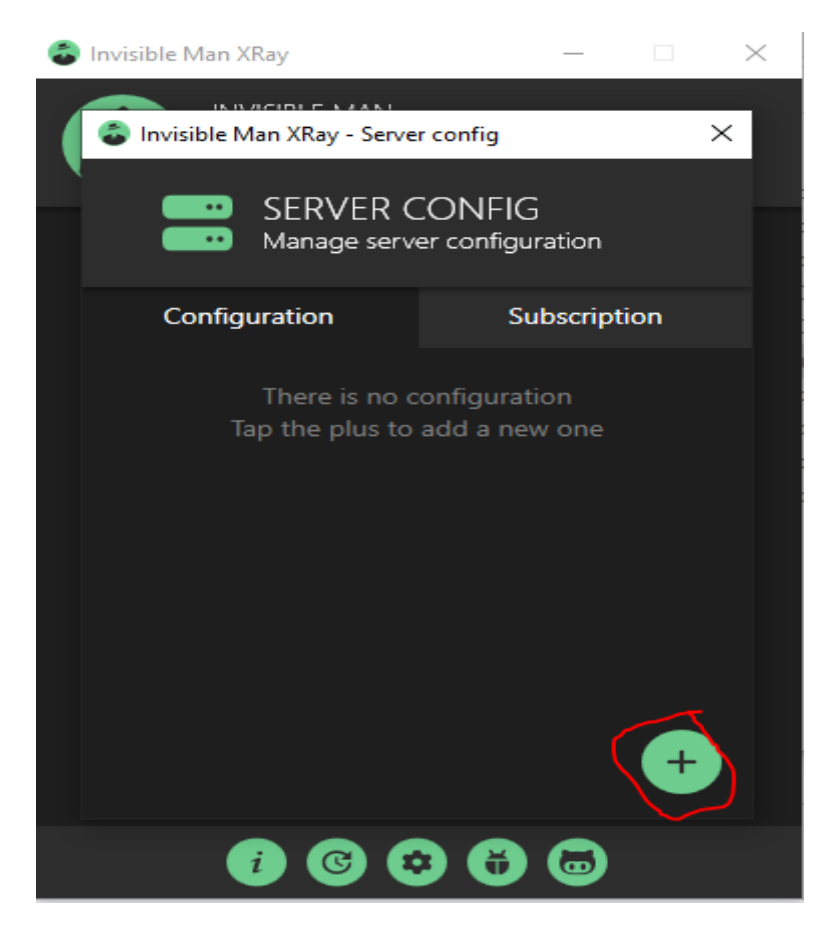

установить чекбокс Import from link и вставить скопированную ссылку, нажать Import, закрыть

вкладку

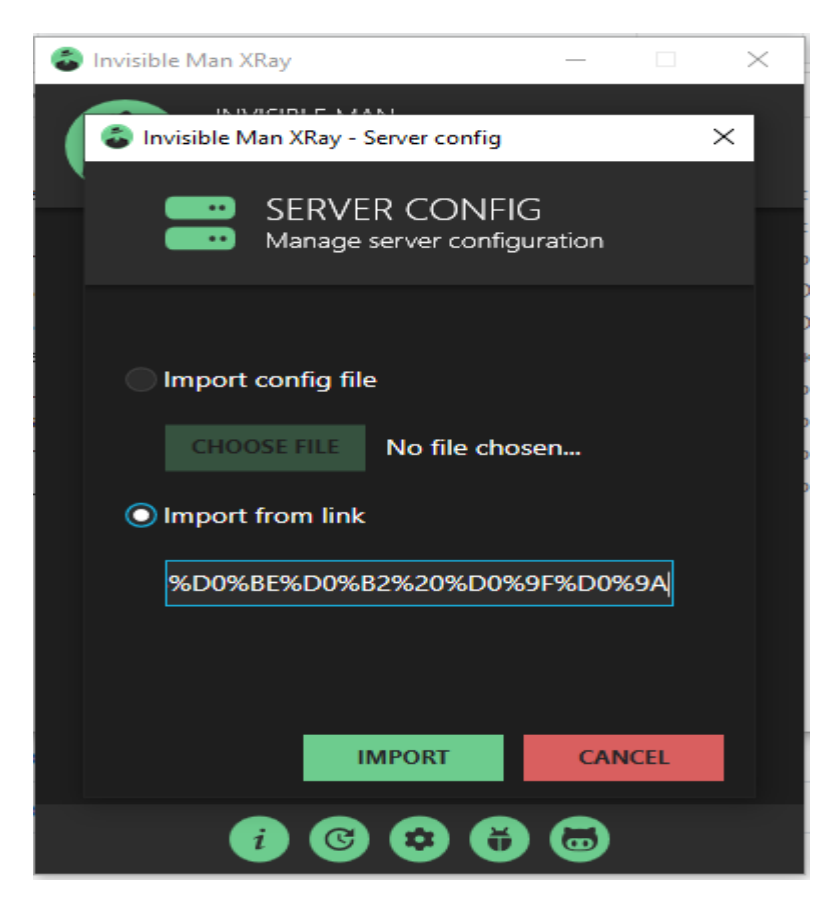

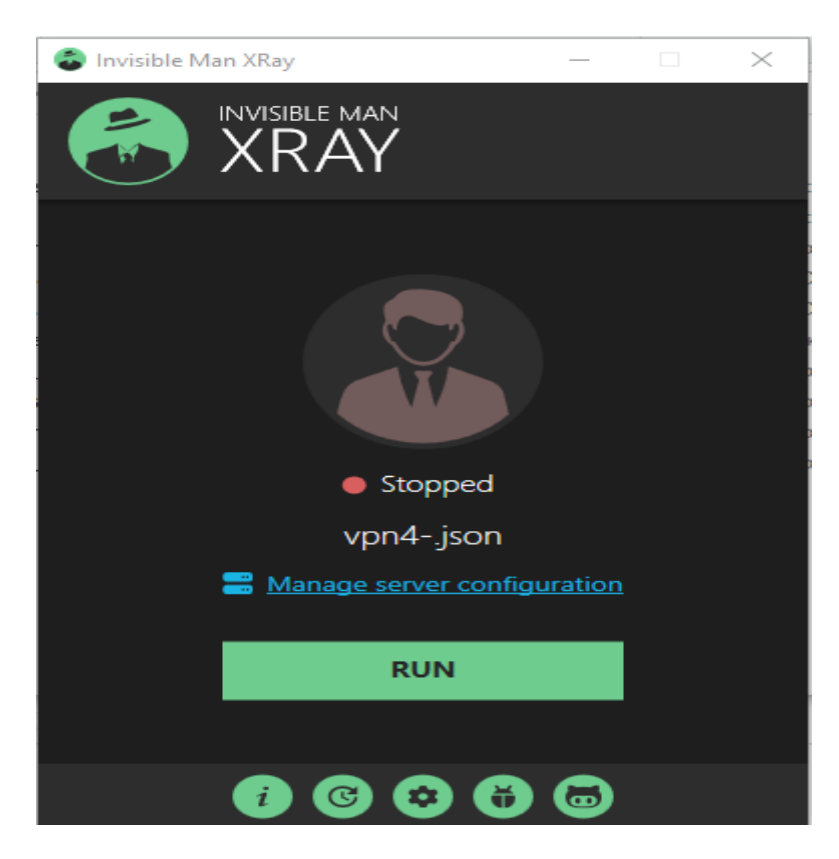

Нажать кнопку «Run». Приложение запущено.

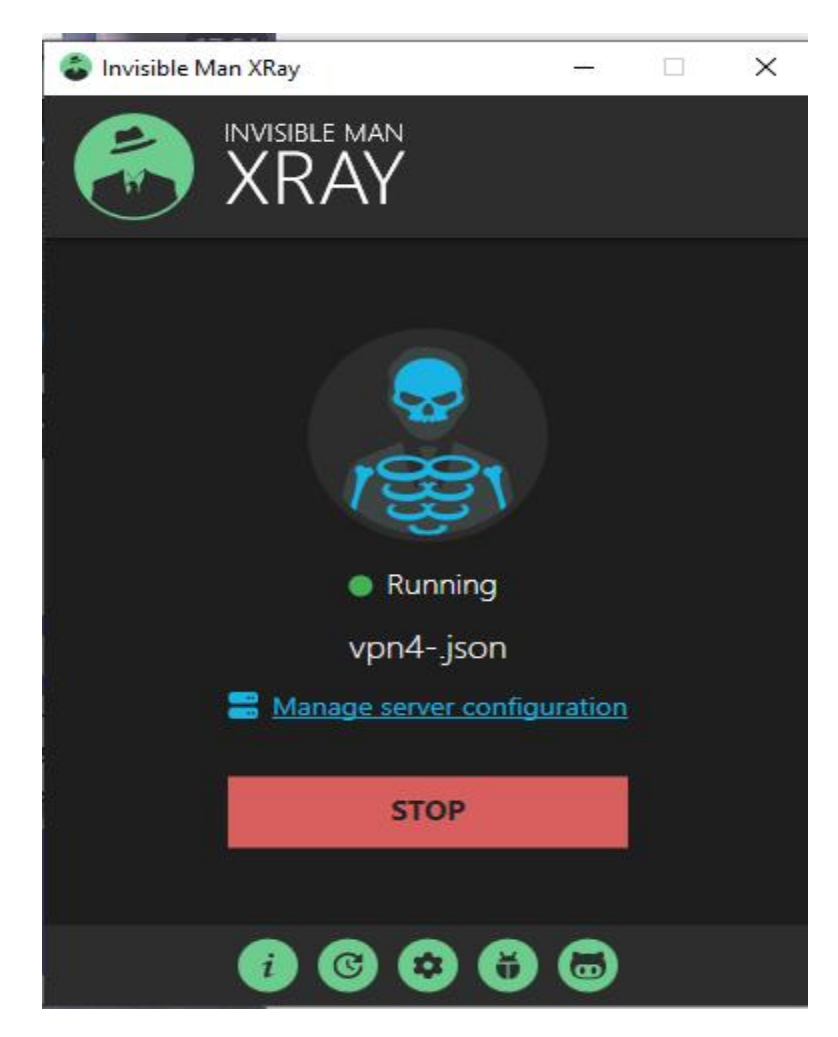